### Prikaz podataka-grafikoni

Grafikoni su grafički (vizuelni) prikazi podataka.

### Grafikoni

prikaz podataka u Excelu – grafikoni

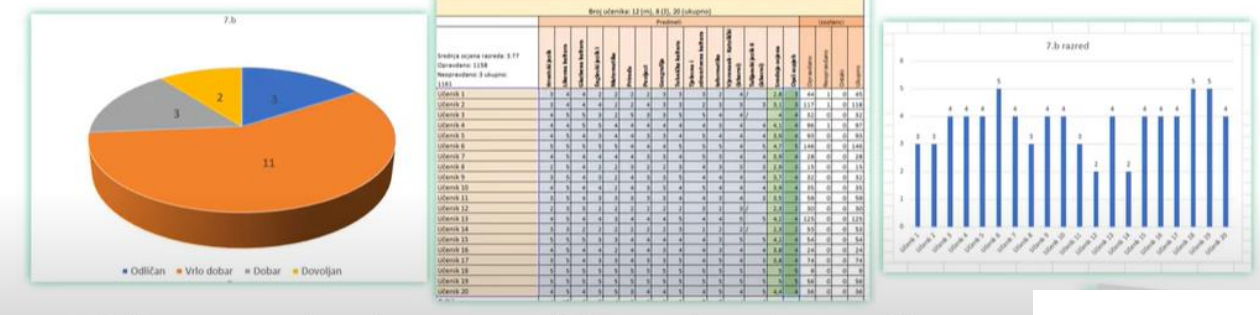

tablica s podatcima temelj je za izradu grafikona

# Vrste grafikona u Office 365

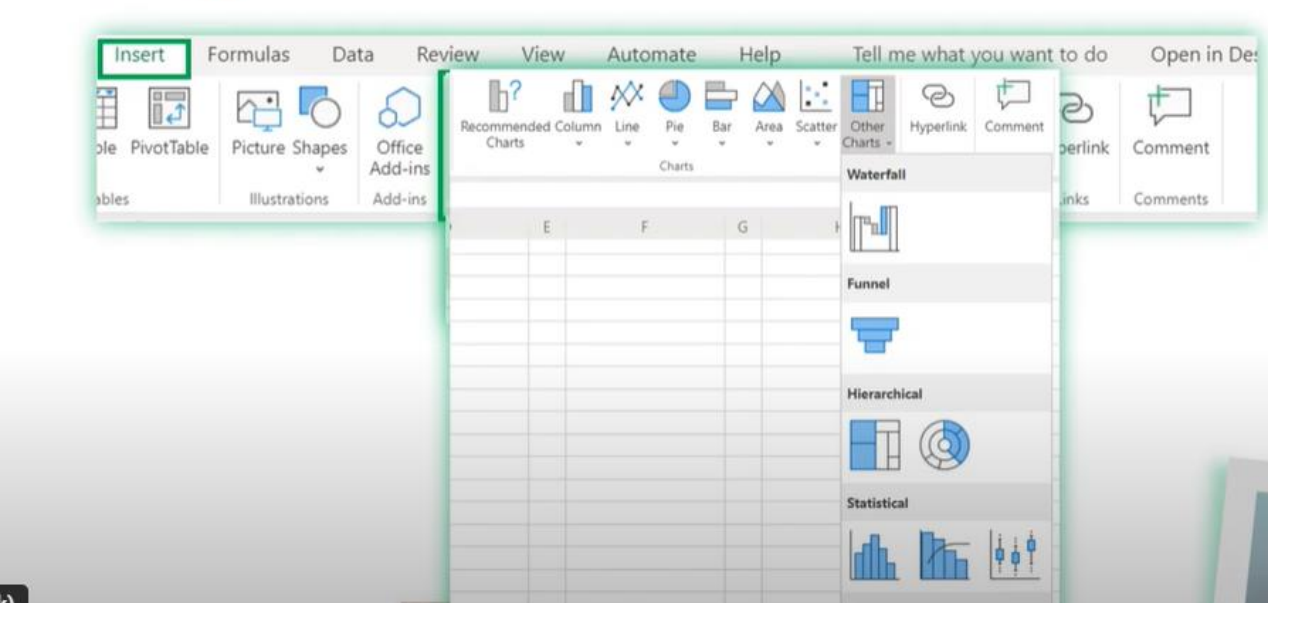

## Office 2016

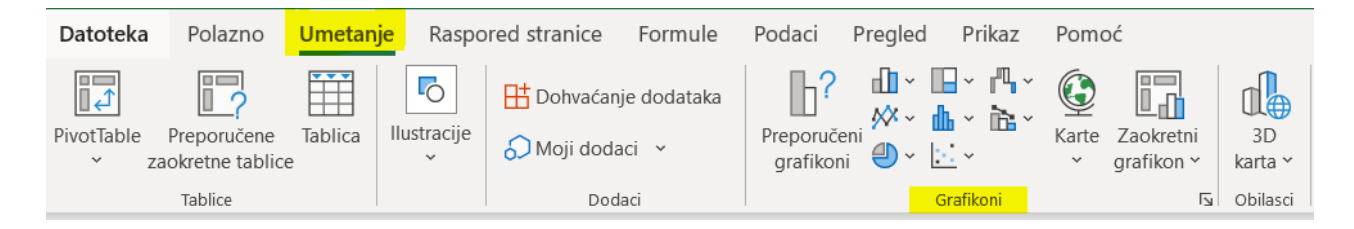

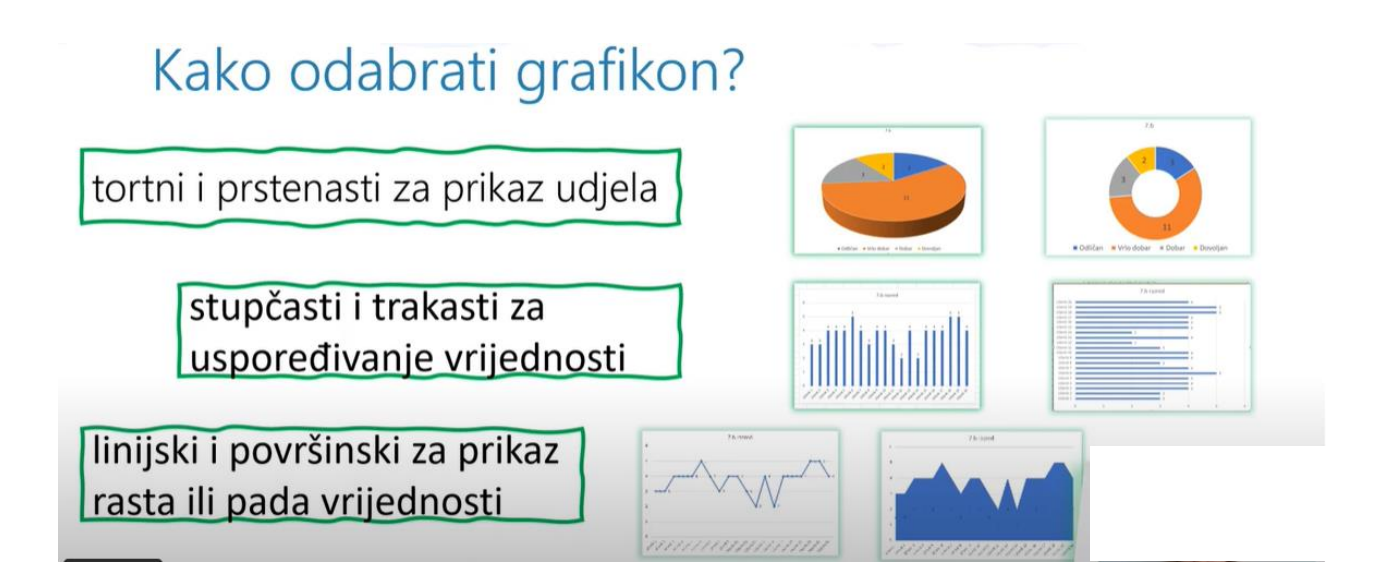

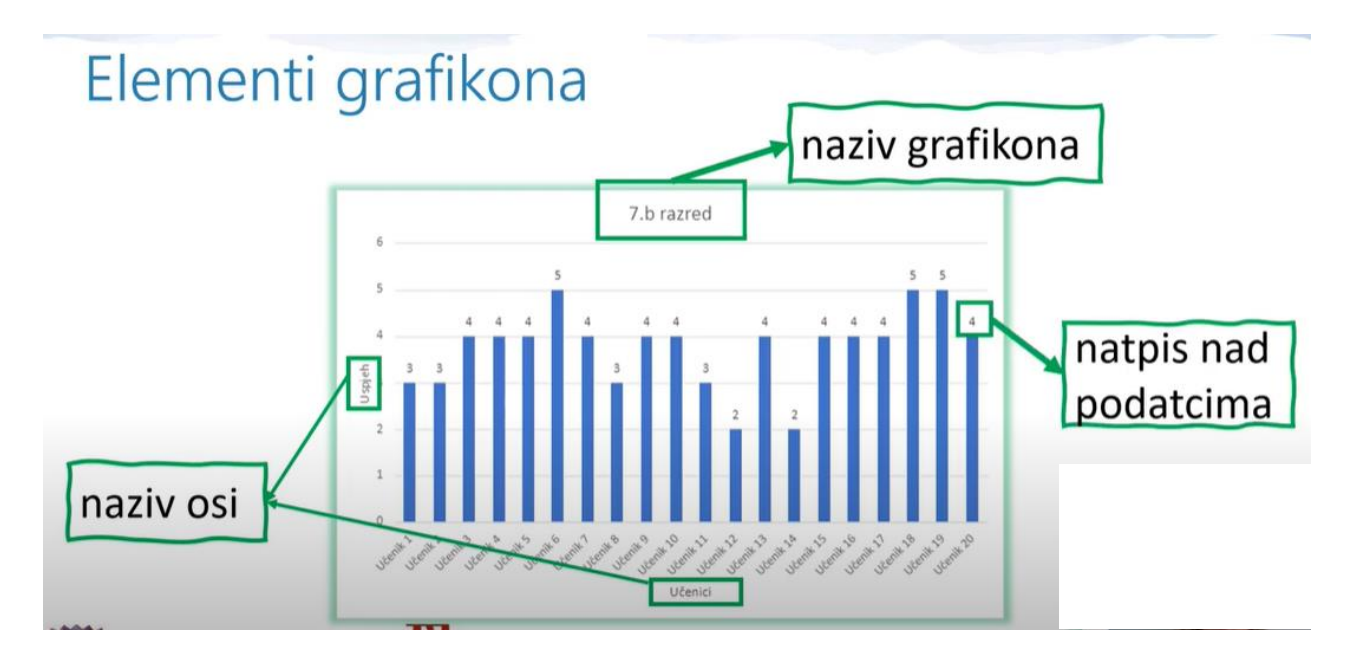

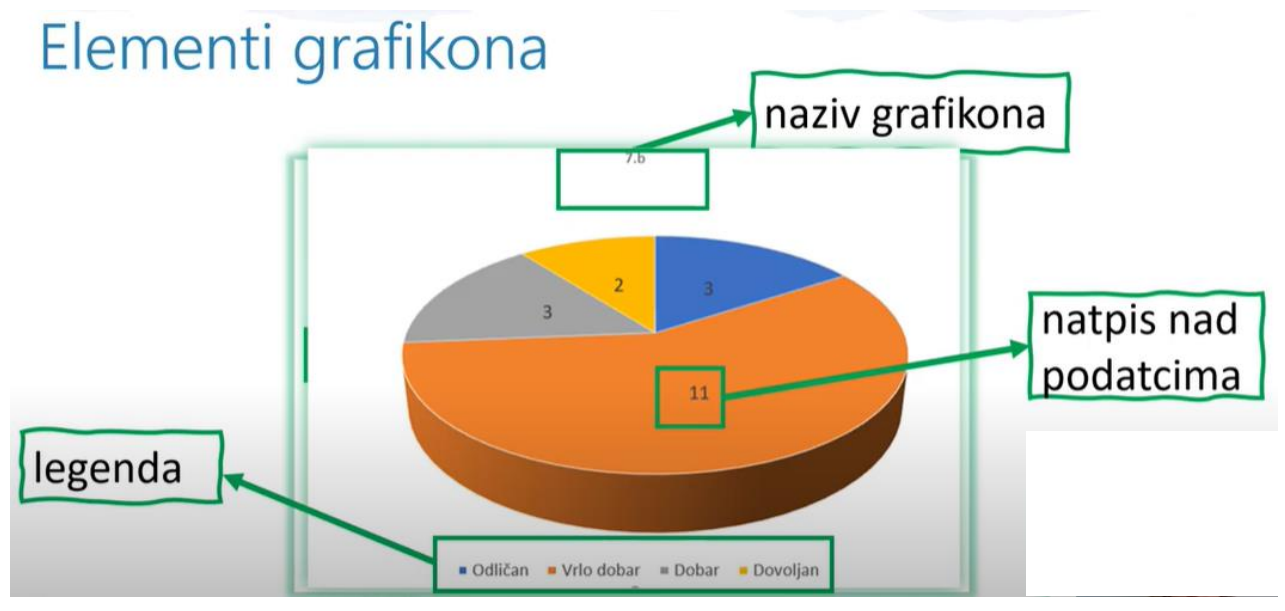

#### •1. korak – Izvor podataka za grafikon

Označite podatake za prikaz u grafikonu.

#### •2. korak – Odabir vrste grafikona

Odaberitei vrstu grafikona i njegovu podvrstu.

#### •3. korak – Odrednice grafikona

Dodajte naslov grafikona, nazive osi te legendu.

#### •4. korak - Lokacija grafikona

Odaberite gdje će grafikon biti smješten, podesite veličinu

Videolekcija-poveznica (pogledajte od devete minute do kraja i riješite za domaći rad zadatak iz videolekcije.

• U prilogu su vježbe koje smo radili na satu. Vježbajte umetanje grafikona :)

U prilogu ove objave je zadatak iz videolekcije.

Riješite zadatke!